How to use Papercut and Secure Print

# Table of Contents

| How to Print                | 1 |
|-----------------------------|---|
| How to Copy                 | 2 |
| How to Scan                 | 3 |
| How to use the Address Book | 3 |

### How to Print

1. Print to the <u>SecurePrint</u> queue or email <u>papercut@nwhealth.edu</u> from your NWHSU account

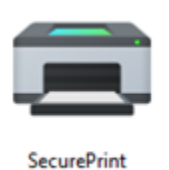

2. After you send a print job find a MFD (Multifunction Device) and <u>tap your NWHSU ID on the</u> <u>card reader</u> to login. It will look like the image below.

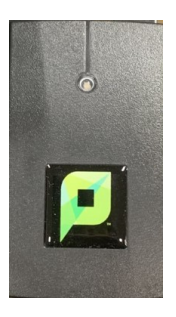

3. If prompted, select the appropriate cost center.

## 4. Select Print Release

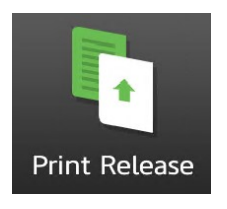

## 5. Select the document you want to print and tap Print.

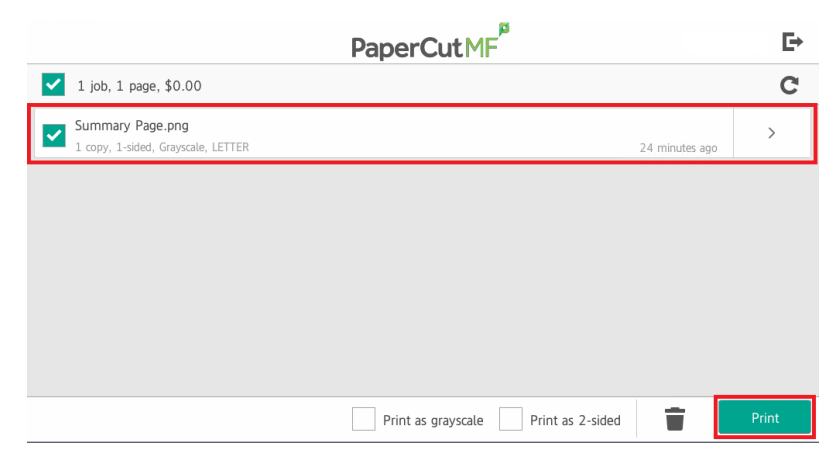

## How to Copy

1. Tap your NWHSU ID on the card reader to login.

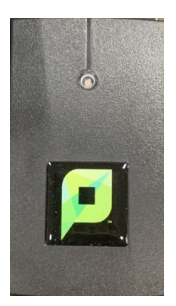

2. Tap the **Copy** button.

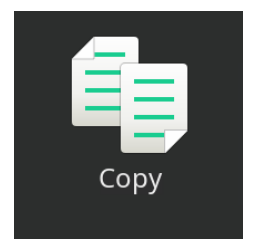

3. Place the documents to copy <u>face up</u> in the top document feeding tray.

4. Enter the numbers of copies you would like as well as make any changes that might need to be made and then **tap Start**, **B/W Start**, **or Color Start** depending on the MFD being used.

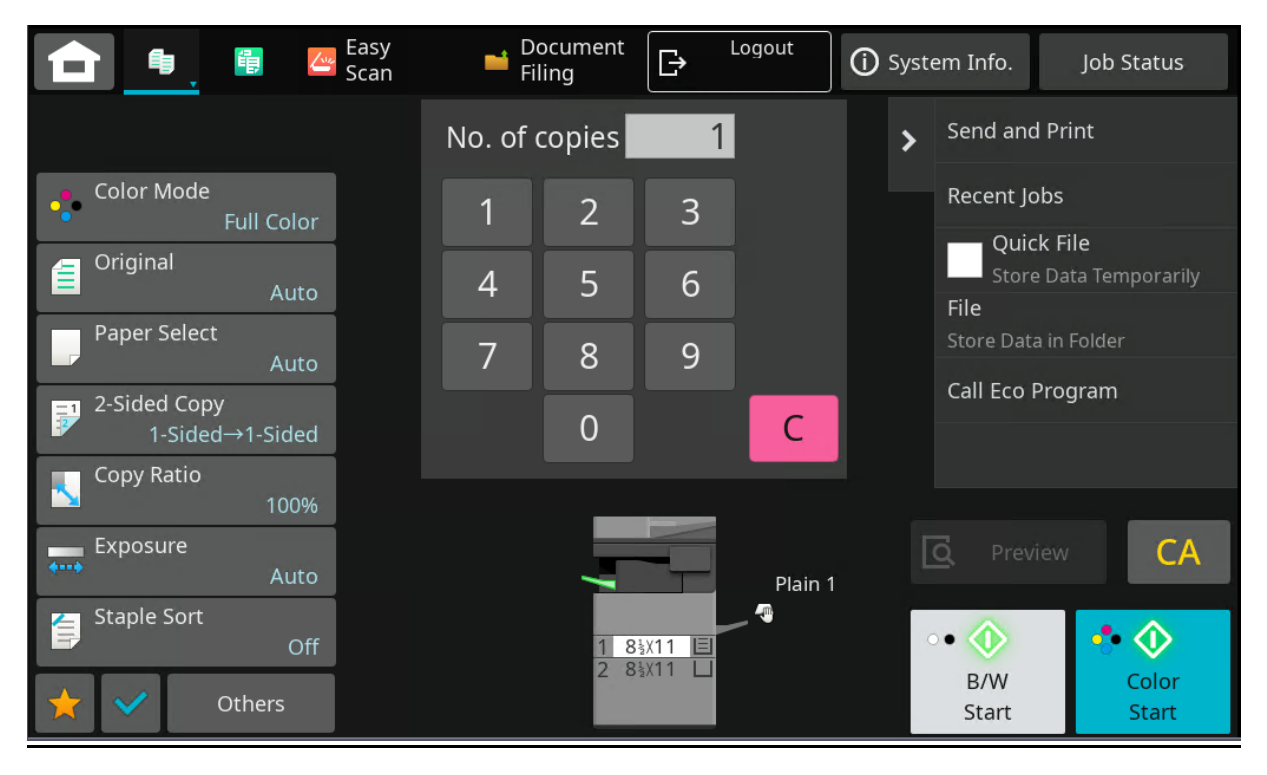

## How to Scan

1. Tap your NWHSU ID on the card reader to login.

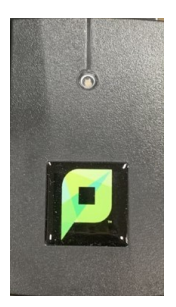

2. Tap the **Papercut Scanning** button.

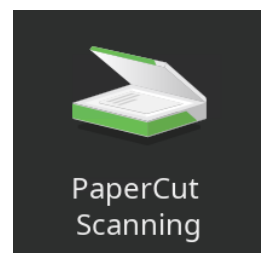

3. If desired, change **Subject** and/or **File Name** as well as **Change Settings**. Once everything looks correct, tap on **Start**.

| PaperCut Scanning                | (i) System Info. Job Status |
|----------------------------------|-----------------------------|
| PaperCutMF                       | Mychal Hass 🕒               |
| Scan Details                     |                             |
| Scan to My Email                 | Color PDF                   |
| Subject                          | 1-sided                     |
| Your scan (Scan to My Email)     | Letter Portrait             |
| Filename scan2022-09-13-20-10-09 | 300 DPI                     |
|                                  | Change settings             |
| Prompt for more pages            | Start                       |

## How to use the Address Book

1. Tap your NWHSU ID on the card reader to login.

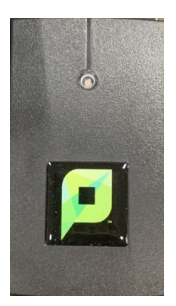

2. Tap the Address Book button.

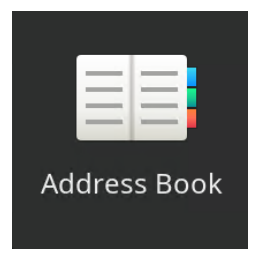

3. Tap the drop down menu **Narrow Down** to choose <u>All</u> and then choose one of the listed addresses and tap **Start** 

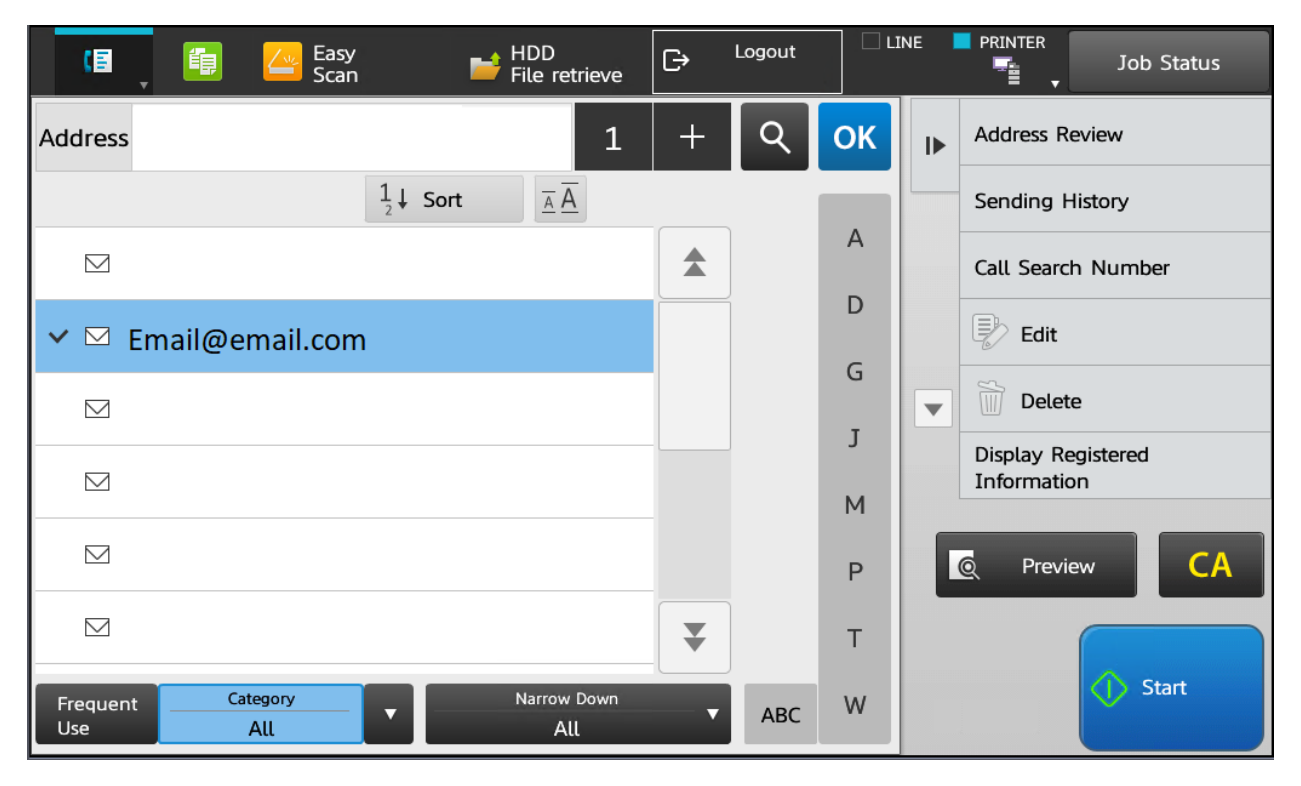